# - InfoCentre -

FOR RISKMAN VERSION 2303

Last reviewed April 2023

### CONTENTS

| Introduction       2         The first time you use the InfoCentre.       3         Take the Quick Tour.       3 |
|----------------------------------------------------------------------------------------------------|
| Go to the InfoCentre                                                                                             |
| Default Widget Setup                                                                                             |
| Working with Widget Groups    6      To Create a New Widget Group:    6                                          |
| To Edit Existing Widget Groups:7                                                                                 |
| Adding a Widget                                                                                                  |
| Widget Types   9     Charts   9                                                                                  |
| Basic Count (Gauge)9                                                                                             |
| Single Series Chart                                                                                              |
| Multiple Series Chart9                                                                                           |
| Pie Chart9                                                                                                    |
| What can you do with your Widgets?    10      Widget Actions    10                                               |
| Widget Properties                                                                                                |
| Widget Property Menus                                                                                            |
| Broadcast / Watch                                                                                                |

### INTRODUCTION

The **InfoCentre** is an interactive dashboard that provides all levels of users with simple, real-time information from their domain.

This information is presented in **Widgets**, which range from various chart types; to grids of information; and more. These Widgets can be easily arranged and modified depending on a user's preference.

Widgets are kept together in Groups, much like the concept of Indicators being grouped into Indicator Sets.

Below is an example of the InfoCentre homepage and its functionality:

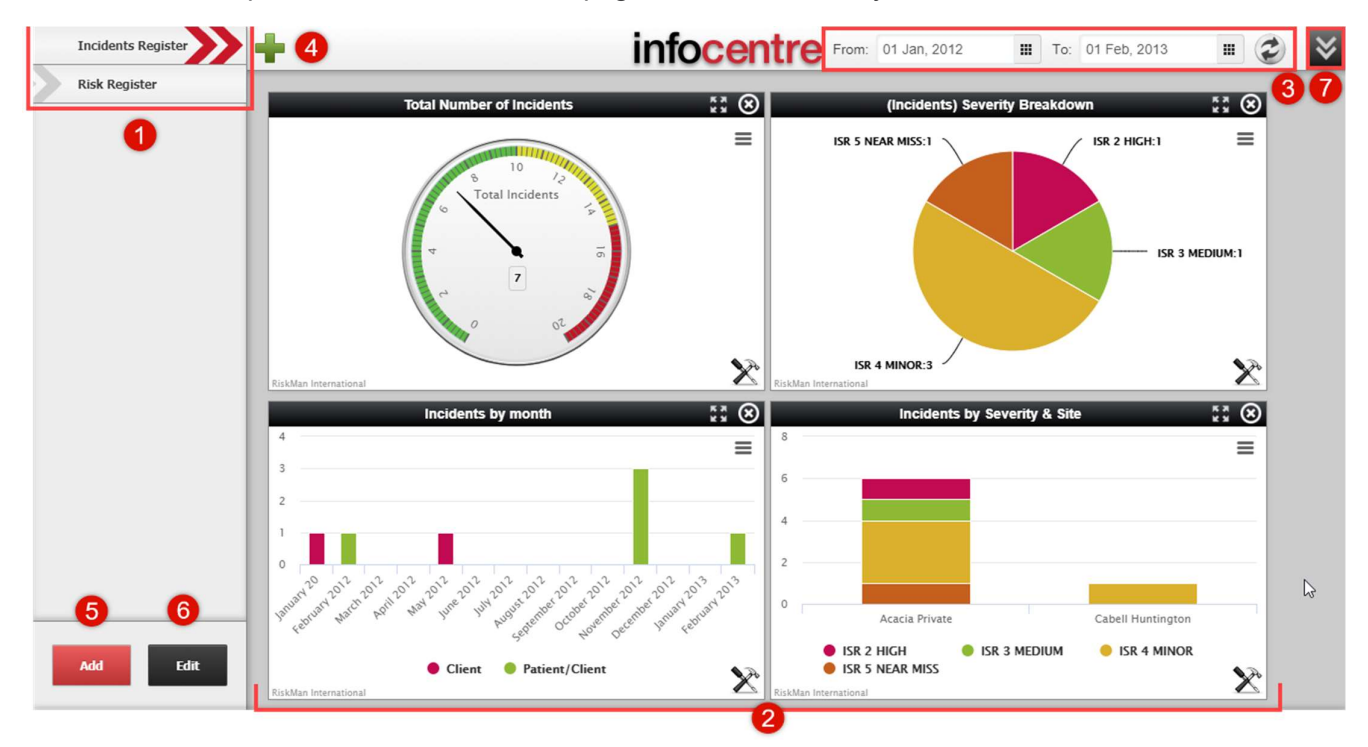

Widget Groups (click on each group name to view the Widgets contained in the group)

2 Individual Widgets contained in the current Group

- InfoCentre Date Range: The date range to apply to Widgets which have been configured to do so (other Widgets may have a hard-coded date range, or no date restrictions at all)
- 4 Add a new Widget to the current Group; create or edit a Datasource if the user has permission to do so
- **5** Add a new Widget **Group**
- 6 Edit current Widget Group properties (Group name; position in list)
- You can hide and show the toolbar by clicking on the Hide/Show button

# THE FIRST TIME YOU USE THE INFOCENTRE

The InfoCentre can be accessed by either navigating to **Analysis > InfoCentre**. The first time you open the InfoCentre, RiskMan will offer to either take you on a **tour** of its features, or to skip the tour and go straight to the InfoCentre. We recommend taking the tour to help familiarise yourself with the functionality.

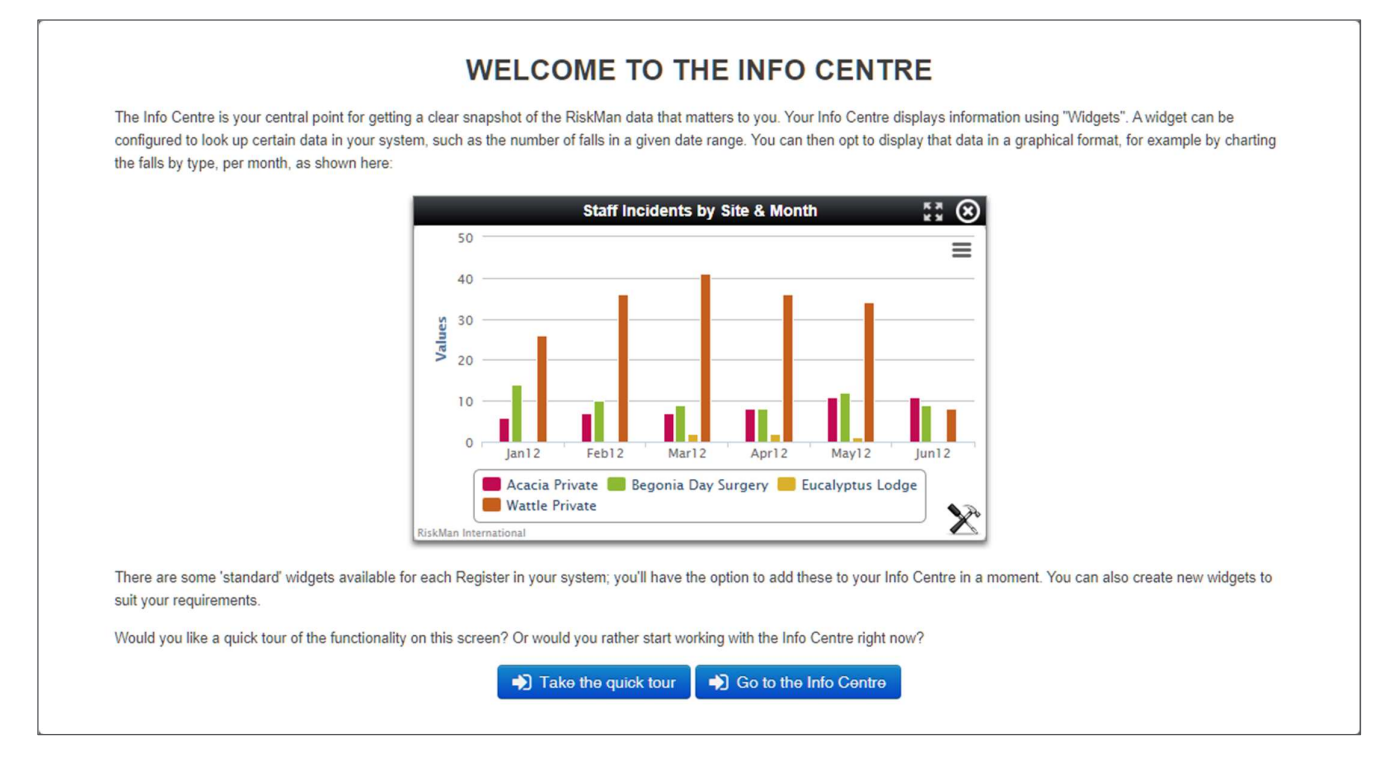

### Take the Quick Tour

If you take the tour, it will take you through a series of images showing you each of the controls and areas located around the InfoCentre page. After completing the tour, RiskMan will install default Widgets based on what's been setup for your organisation. Once this is complete, you are ready to start using the InfoCentre.

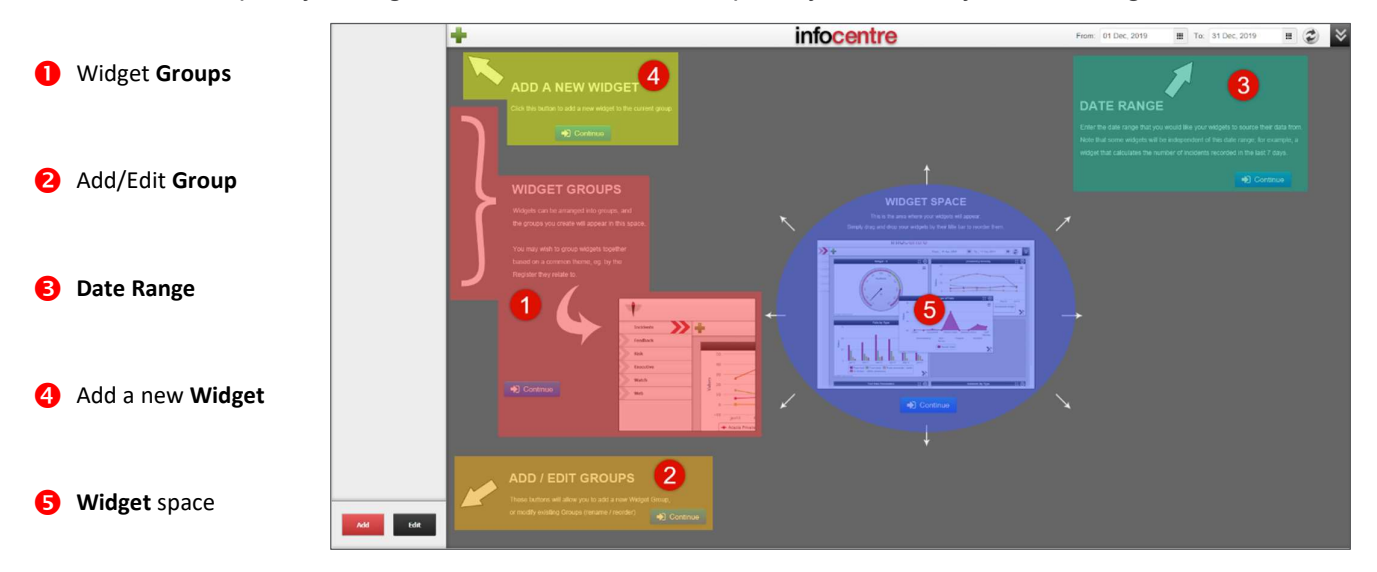

### Go to the InfoCentre

If you choose to go to the InfoCentre you will be taken to the **Default Widget Setup**. RiskMan will **1** install

the Widgets for each of available Registers. If you choose to install the Default Widgets 2 the Default

Widget Setup message will disappear and the two Widgets Groups will load in the Widget Groups menu.

| DEFAULT WIDGET SETUP                                                                                                    |  |  |  |  |
|----------------------------------------------------------------------------------------------------|--|--|--|--|
| We will be installing widgets for the following Registers:                                                                                                    |  |  |  |  |
| 1 Incidents, Incidents_Posted                                                                                                    |  |  |  |  |
| RiskMan will install a set of default Widgets for each Register listed above as a starting point for you. After the Widgets have been installed you will then be able to modify each to your liking, or even remove Widgets you don't want. |  |  |  |  |
| Alternatively, you can opt to not install these default Widgets, and instead start working on creating Groups and Widgets of your own.                                                                                                    |  |  |  |  |
| 2 🔿 Install Default Widgets 🕩 Continue without installing 3                                                                                                    |  |  |  |  |

### Default Widget Setup

Several default Widgets will also be installed in each of these Groups. Once this is complete, you are ready to start using the InfoCentre.

In the image below you can see the installed Widgets. Notice there are Widgets displaying data that appears to be limited and there are also Widgets that display the message "No data available". This is due to the date range that has been loaded at the default screen. The Date range automatically defaults to the previous months data. You can change the date range to broaden the scope of the data that is displayed.

| Incidents Register | + infoc                                                                                                    | entre          | From: 01 Dec, 2019 III To: 31 Dec, 2019 |  |
|--------------------|----------------------------------------------------------------------------------------------------|----------------|-----------------------------------------|--|
| Risk Register      | Total Number of Incidents                                                                                                    | by Site        | Incidents by month                      |  |
|                    | Processor (Last Edit) County<br>Processor (Last Edit) County<br>Proces | a available. , | December 2019                           |  |
|                    | Eiskäan International                                                                                                    | Risking        | tan International                       |  |
|                    | No data available. No dat                                                                                                    | available.     | Ş                                       |  |
| Add Edit           |                                                                                                    |                |                                         |  |

By changing the date range, the displayed data gives us more information.

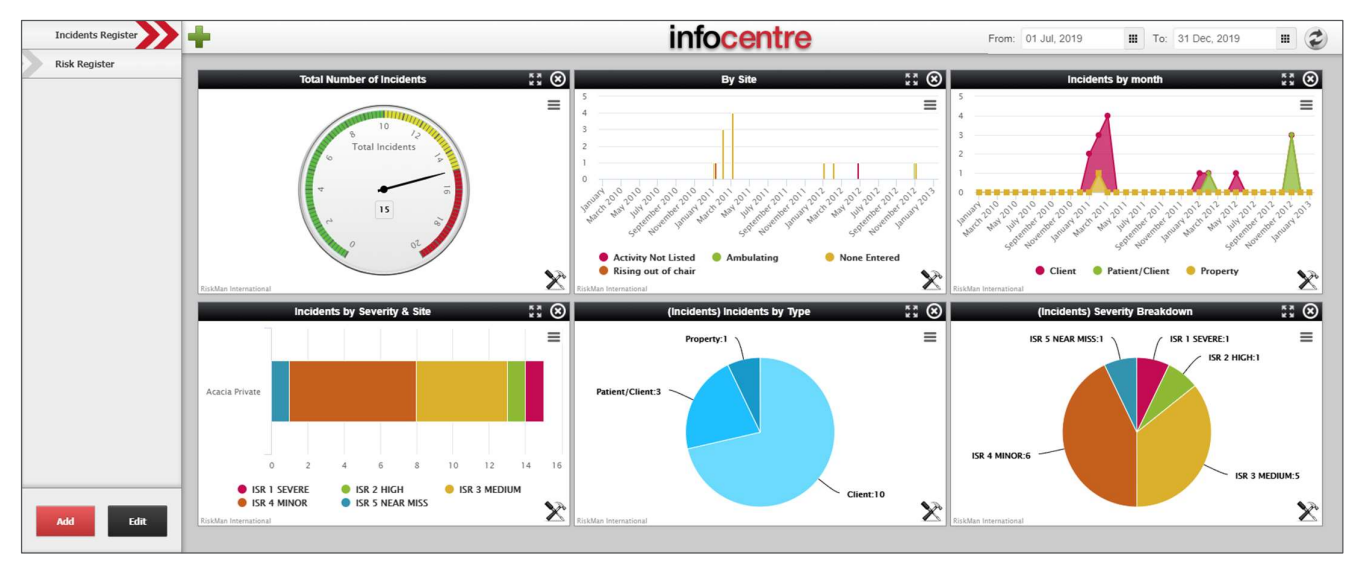

### **WORKING WITH WIDGET GROUPS**

Widgets are contained within logical groupings of your choice. For example, you may wish to group your Widgets by register or by location. To view Widgets within each group simply click on the group name.

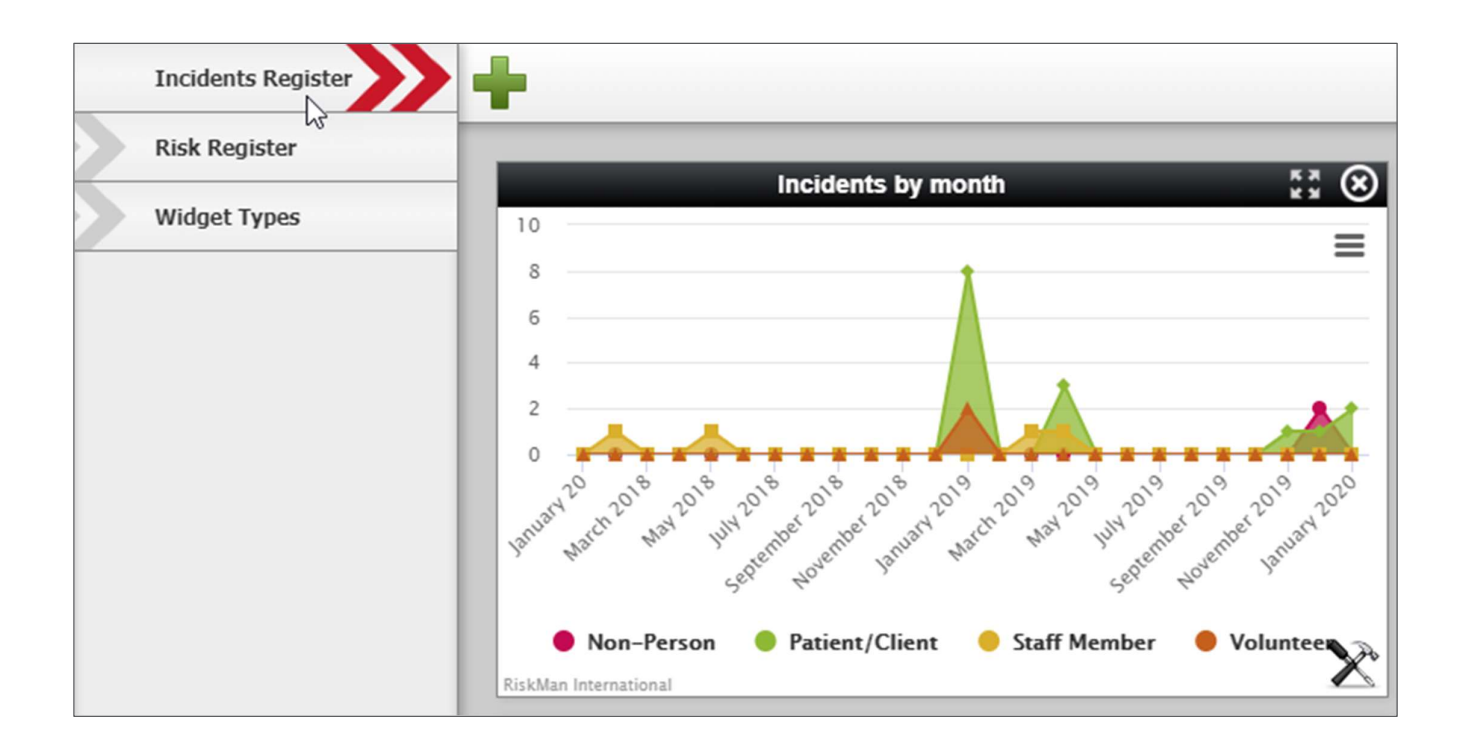

### To Create a New Widget Group:

- Click on the Add button below the group names
- Create a Name and a Friendly Name for your group. The Name is what is stored in the database whilst the Friendly Name is what will appear on the InfoCentre page as the Group name. This allows you to have two groups with the same name, without causing a database error

#### Click Create

You can then start adding Widgets to your new Group.

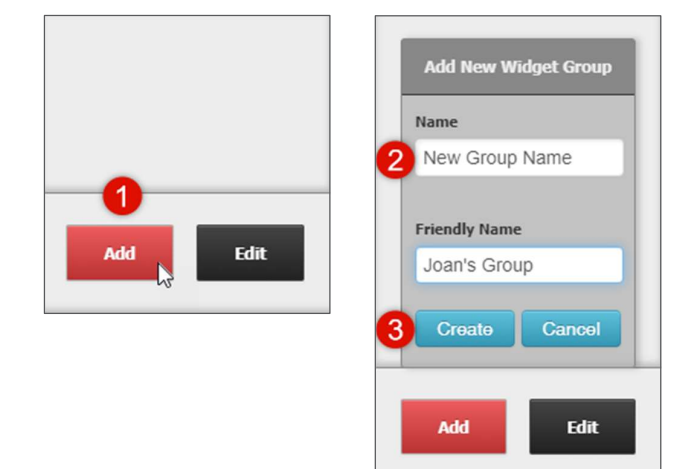

### To Edit Existing Widget Groups:

Click the Edit button. From there you can:

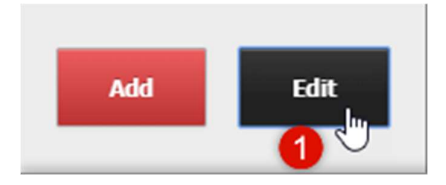

- Click the Kicon to delete the Group
- Click and drag a Group to re-order (Note: the first group in your list will be the one that loads whenever you go to the InfoCentre)

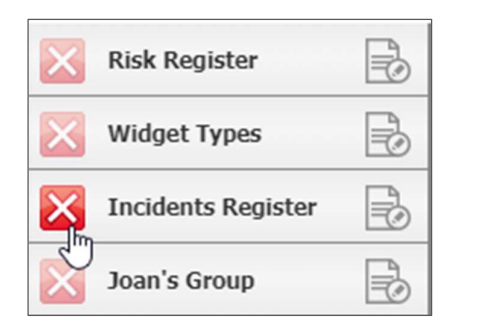

| $\mathbf{\times}$ | Risk Register | -         | ÷. |
|-------------------|---------------|-----------|----|
| $\mathbf{X}$      | Widget Types  | R         |    |
| $\mathbf{X}$      | Joan's Group  | s Registe |    |

• Click the 🗟 icon to edit the Group name

**2** Click **Done** when you have finished modifying your Groups.

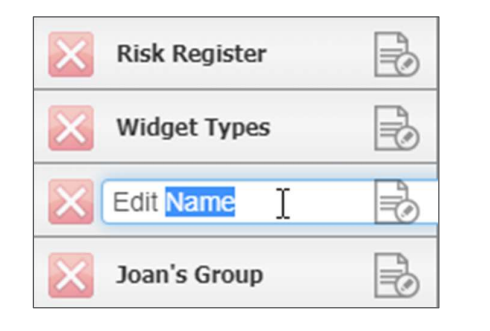

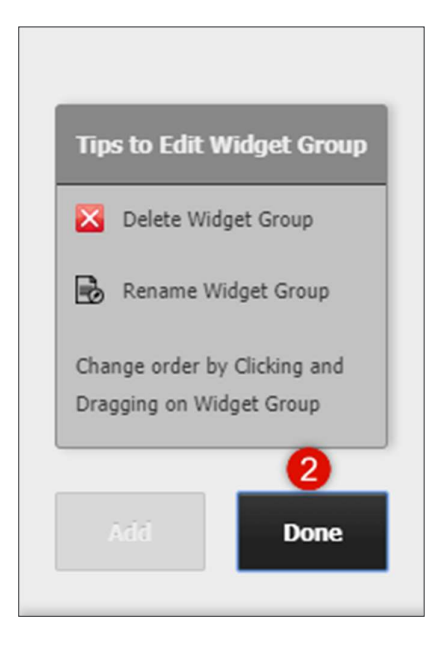

### Adding a Widget

You can add a Widget to a group from an existing Datasource by doing the following:

1 Click on the green cross button in the InfoCentre toolbar to open the Select a Widget Datasource window

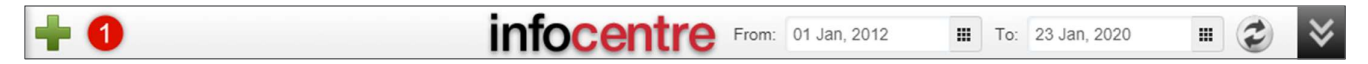

2 Use the dropdown list to select the existing Datasource

| Select a Widget Datasource    | 2                 | ×             |
|-------------------------------|-------------------|---------------|
| (Incidents) Incidents by Type | Incidents by Type | \ ⊗           |
| New Datasource                | Cancel            | Create Widget |

8 Your Datasource list will contain a set of default Datasources as well as any Datasources that have been created

| Select a Widget Datasource                                                                      |          |                   | ×             |
|-------------------------------------------------------------------------------------------------|----------|-------------------|---------------|
| (Incidents) Incidents by Type                                                                   | ¢        | Incidents by Type | 10            |
| (Incidents) By Month<br>(Incidents) Incidents by Type                                           | *        |                   |               |
| (Incidents) Severity Breakdown<br>(Incidents) Total Number of Incidents                         | <b>b</b> | 3                 |               |
| (Risk) Risk by Control Assessment<br>(Risk) Risk by Inherent Risk<br>(Risk) Risk by Risk Status |          |                   |               |
| (Risk) Risk by Site                                                                             |          |                   |               |
| (Risk) Risk Category                                                                            | *        |                   |               |
| New Datasource                                                                                  |          | Cancel            | Create Widget |

since your system was implemented

4 Once you have selected a Datasource click on the **Create Widget** button

| Select a Widget Datasource    |   |                   | ×                     |
|-------------------------------|---|-------------------|-----------------------|
| (Incidents) Incidents by Type | * | Incidents by Type | <b>4</b> <sup>8</sup> |
| New Datasource                |   | Cancel            | Create Widget         |

A Widget based on the Datasource you chose will appear in the active Widget Group.

### WIDGET TYPES

You are able to choose from several types of Widgets depending on the data you want to display.

### Charts

There are a number of different of charts types that you have available to use when building your Datasources.

#### **Basic Count (Gauge)**

The Gauge chart displays a basic count of a single dataset. This type of chart is useful for displaying the total number of records based on the Source of Data and the filters you apply. For example, the Gauge on the right is displaying the total number of incidents recorded in the system.

#### **Single Series Chart**

The Single Series chart displays as a vertical or horizontal Bar or a Line chart either with or without data points.

This type of chart is useful for displaying a number of records with multiple categories. For example, the chart on the right is displaying the total number of incidents by site/location.

#### **Multiple Series Chart**

The Multiple Series chart displays as a vertical or horizontal Bar or a line chart either with or without data points. This type of chart is useful for displaying a number of records with multiple categories displayed in groups. For example, the chart on the right is displaying the total incidents by site/location grouped by Severity rating.

#### **Pie Chart**

The Pie chart displays a segmented chart of a single set of data. This type of chart is useful for displaying the number of records compared across categories on the Source of Data and the filters you apply. For example, the chart on the right is displaying the total number of incidents recorded in the system by incident type.

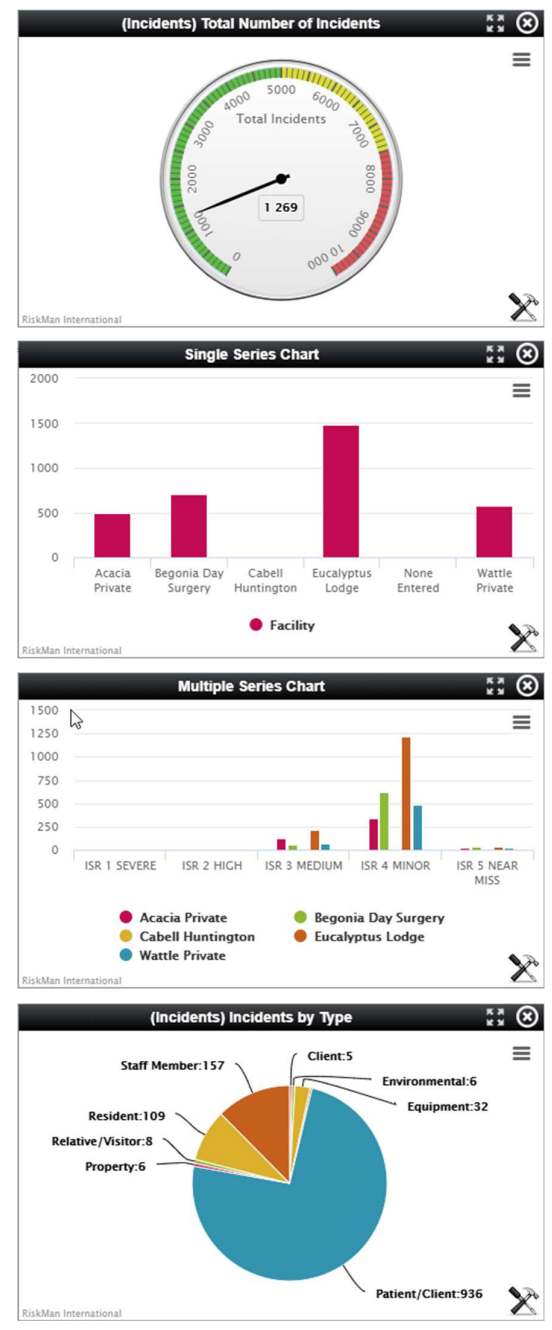

# WHAT CAN YOU DO WITH YOUR WIDGETS?

Once a Widget has been added to an InfoCentre Group you have several options available to control the way the Widgets display the Datasource.

## **Widget Actions**

| Action            | Description                                                                                                    | Screenshot        |
|-------------------|----------------------------------------------------------------------------------------------------|-------------------|
| MOVE              | To move a Widget to another<br>place within the group - Click and<br>drag the <b>Widget Header</b> at the<br>top of the Widget and move it to a<br>new position.<br>When you grab and move a<br>Widget to a new position by<br>dropping it on top of another<br>Widget the Widget that occupied<br>that position will swap places with<br>the moved one.<br>Widgets cannot be moved<br>between each group. |                   |
| EXPAND            | To expand the size of a Widget so<br>that takes up the whole of the<br>InfoCentre stage - Click the<br><b>Expand</b> button in the Widget<br>Header of a Widget.<br>To contract the Widget back to its<br>default size, click the is button or<br>in the grey area outside of the<br>Widget's border.                                                                                                    |                   |
| PRINT /<br>EXPORT | Print the selected Widget, or<br>exports it to a variety of file<br>formats.<br>Note: the look of the printed or<br>exported Widget will take on the<br>expanded view look.                                                                                                    | Incidents by Type |

(Comp) By Legislation :: (A) To delete a Widget - Click the O icon on the right side of the Widget Header. DELETE This will delete the Widget but not 0 Age Discrimination Australian Childrens and Corporations None Entered the Datasource. You can re-add a Young Persons Act 2001 (Cth) Care & Protection Act 1998 (NSW) Accounting Act 2004 (Cth) Standards Board Widget from the Datasource at Standards any time. Legislation X Incidents by month  $\equiv$ 4 3 2 The Zoom function allows you to zoom in on Bar/Column and Line 0 ember 2010 September 2012 July 2010 ember 2010 January 2011 ember2012 per cure 2013 May 2010 September 2011 Wardh 2011 lanuary 2012 2010 May 2011 ember 2011 May 2012 charts. March To zoom, click and drag a rectangle over the chart area that you wish to focus on and release Client Patient/Client Property the mouse button. ZOOM To zoom out, click the Reset Incidents by month 53 🛞 **zoom** button in upper right of the Δ Widget window. Reset zoom You can only zoom-in on Bar, Column, Line, and Area charts. 2 You cannot zoom in on Pie charts, Gauges, Frames, or Grids. 0 APril 2012 March 2012 May 2012 1ary 2012 142012 une 2012 2011 14142012 201 Client Patient/Client Property X RiskMan Interna

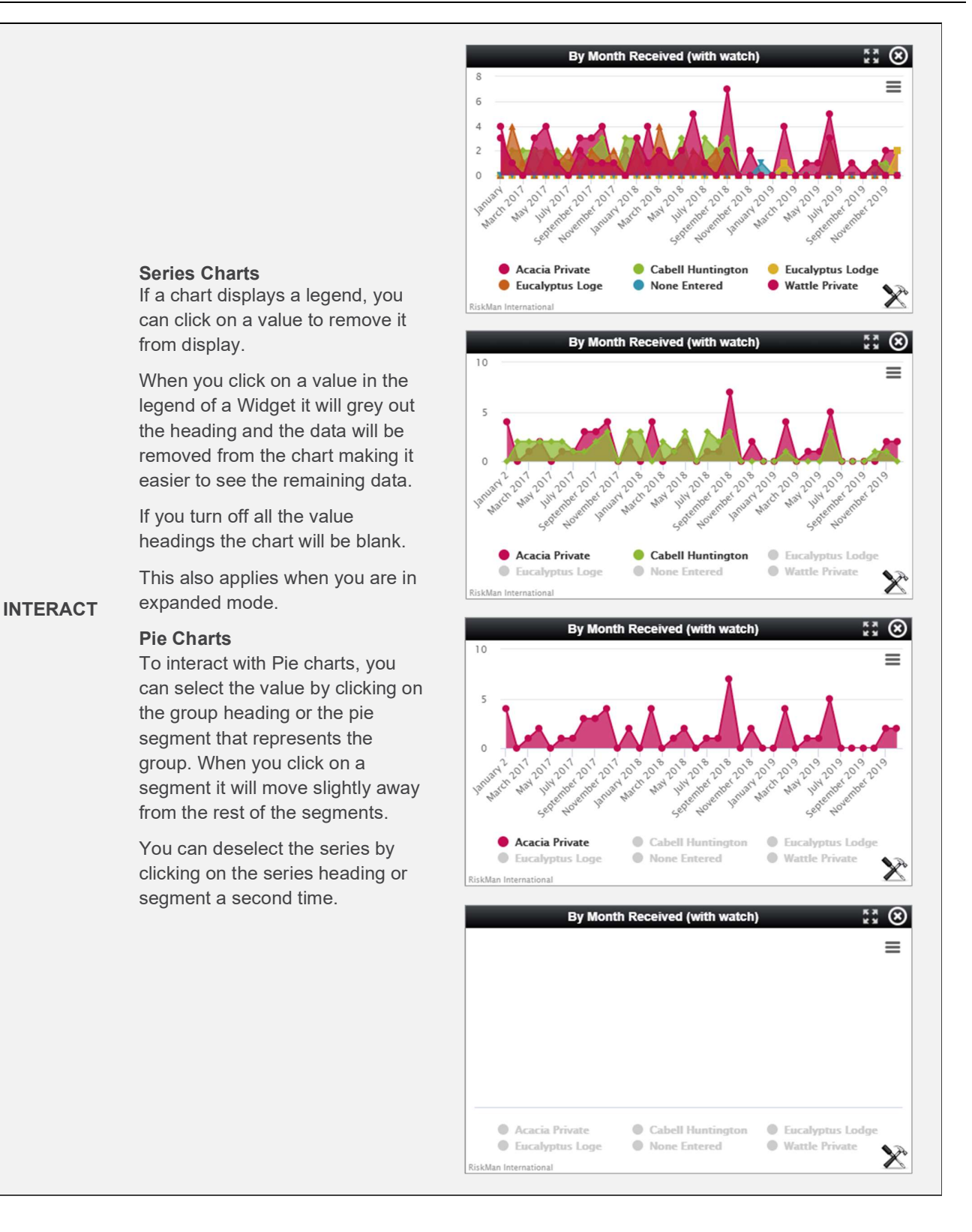

### **Widget Properties**

Each Widget has a set of properties that allow you to configure the way the data is displayed. To access the Widget Properties, Click the Properties icon X. The Widget will flip over displaying the Properties. All Widgets: Change the Widget Title. On the Watch tab, you can set the Widget to auto-refresh (5 minute intervals). Pie Chart: No further properties. Gauge: Adjust the colours and their positions on the gauge (much like indicators). Single Series or Multi Series Chart: Change the chart type.

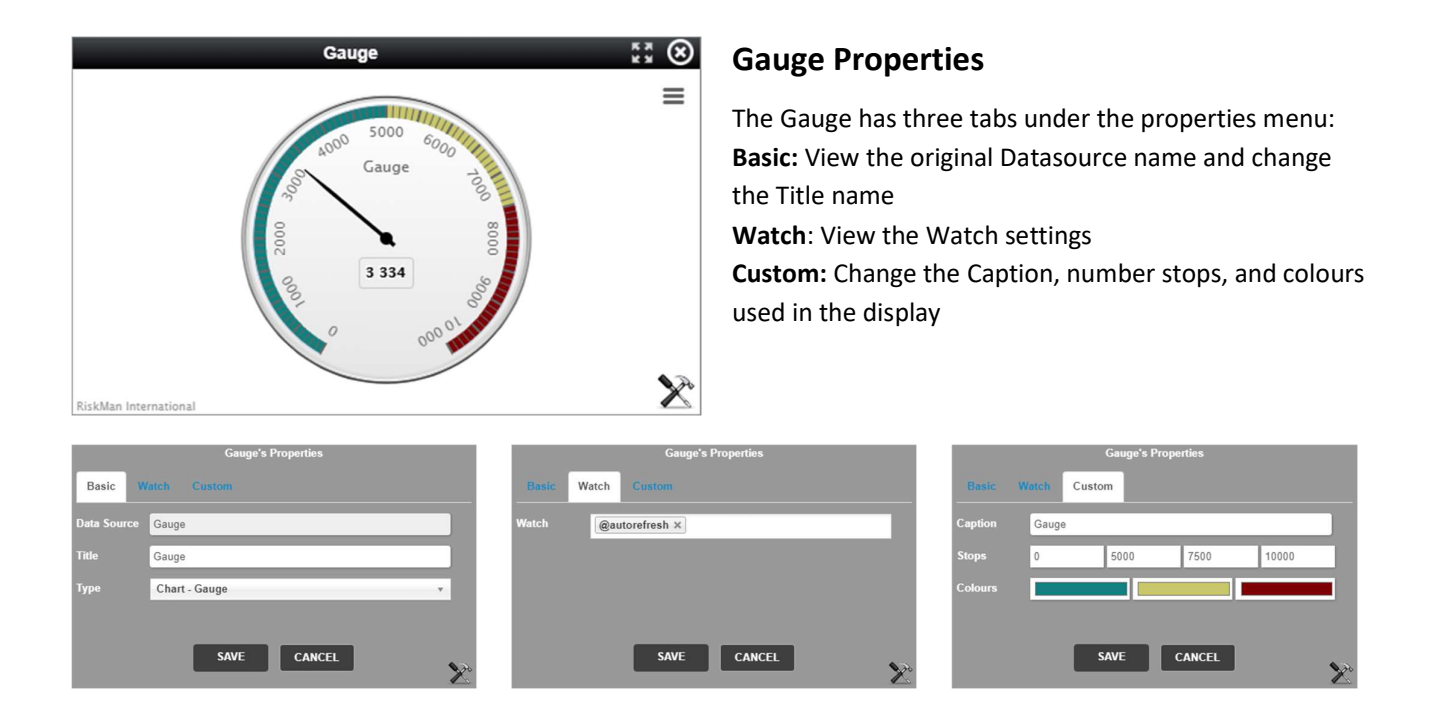

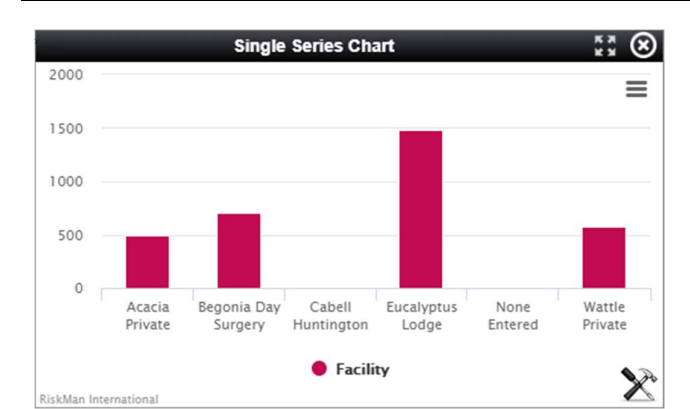

### **Single Series Properties**

The Single Series Chart has three tabs under the properties menu:

Basic: View the original Datasource name, change the Title name, and select the type of chartWatch: View the Broadcast and Watch settings3D: Change the chart to a 3D style view

Note: Zoom function does not work for 3D charts

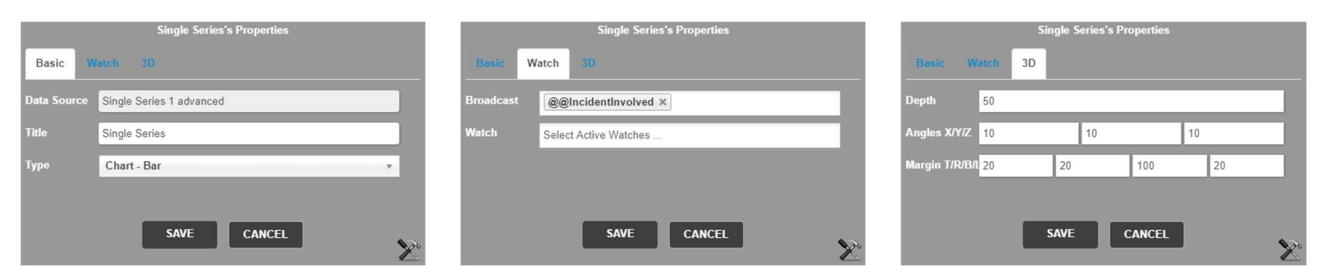

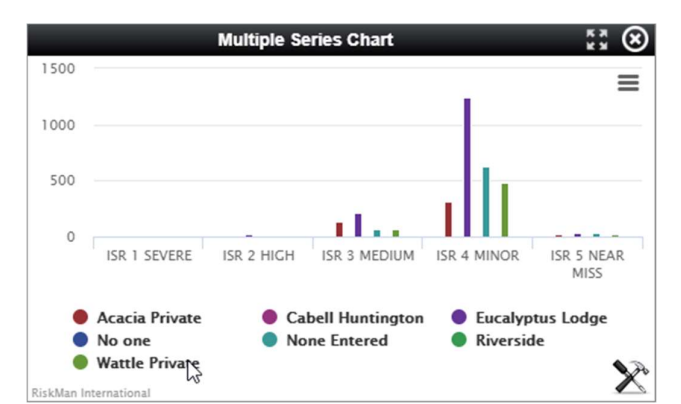

### **Multiple Series Properties**

The Multiple Series Chart has Four tabs under the properties menu: Basic: View the original Datasource name, change the Title name, and select the type of chart Watch: View the Broadcast and Watch settings Custom: Apply stacking to the chart 3D: Change the chart to a 3D style view Note: Zoom function does not work for 3D charts

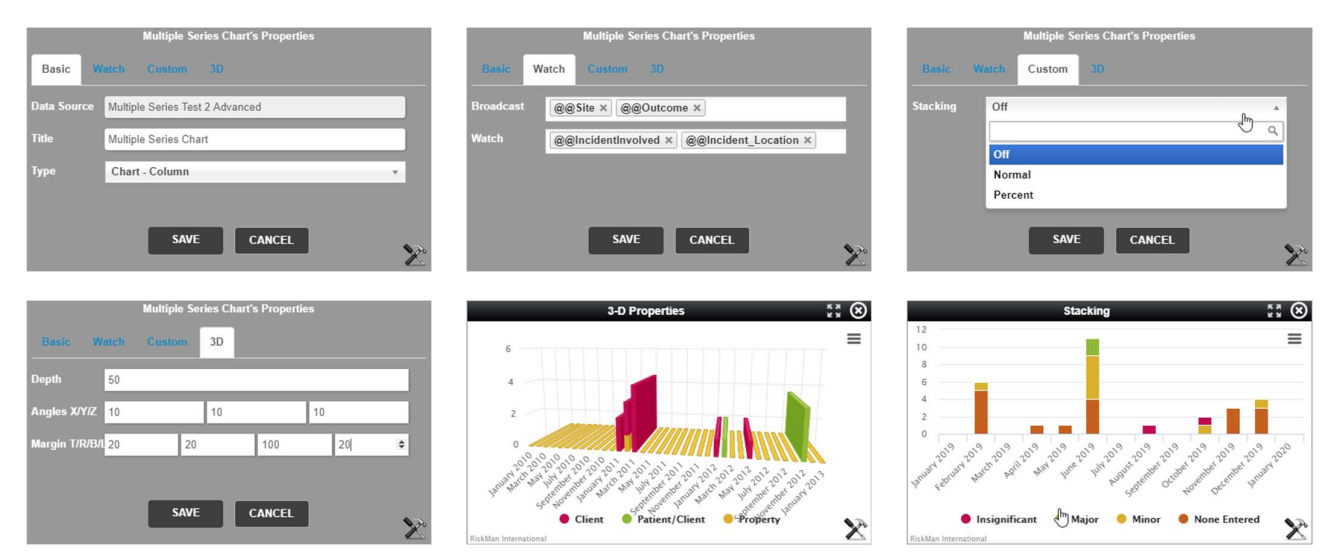

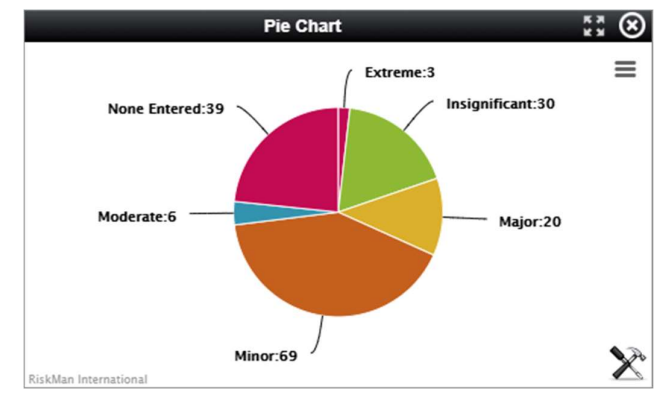

### **Pie Chart Properties**

The Gauge has three tabs under the properties menu: **Basic:** View the original Datasource name and change the Title name

Watch: View the Broadcast and Watch settings 3D: Change the Caption, number stops, and colours used in the display

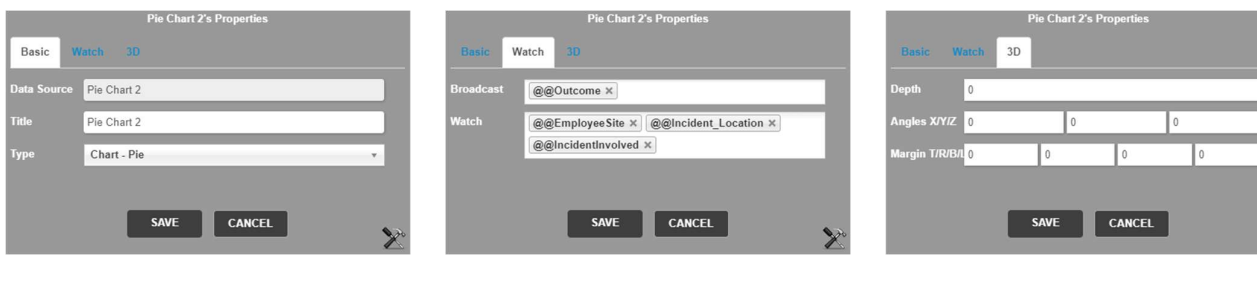

# Widget Property Menus

| Property Type                            | Description                                                                                                    | Screenshot                                                                                                    |
|------------------------------------------|----------------------------------------------------------------------------------------------------|----------------------------------------------------------------------------------------------------|
| Basic Properties                         | You can change the tile of<br>the chart and chose the<br>Type of chart that will<br>display.                        | Multiple Series Chart's Properties          Basic       Watch       Custom       3D         Data Source       Multiple Series Test 2 Advanced         Title       Multiple Series Chart         Type       Chart - Column         SAVE       CANCEL      |
| Watch Properties                         | You can select to display a<br>Multiple Series chart in a<br>stacked format, calculated<br>by number or percentage. | Multiple Series Chart's Properties         Basic       Watch         Custom       3D         Broadcast       @@Site x)       @@Outcome x         Watch       @@IncidentInvolved x)       @@Incident_Location x         SAVE       CANCEL       Structure |
| Custom Properties: Gauge                 | You can change the<br>caption on the gauge face<br>as well as alter the<br>thresholds and colours<br>displayed.     | Gauge's Properties Basic Watch Custom Caption Gauge Stops 0 5000 7500 10000 Colours SAVE CANCEL                                                                                                    |
| Custom Properties: Multi<br>Series Chart | You can select to display a<br>Multiple Series chart in a<br>stacked format, calculated<br>by number or percentage. | Multiple Series Chard's Properties<br>Basic Watch Custom 3D<br>Stacking Off<br>Off<br>Normal<br>Percent<br>SAVE CANCEL                                                                                                    |

#### **RISKMAN REFERENCE GUIDE TO THE INFOCENTRE**

|                                                                                                    |                                                                                                    | Multiple Series Chart's Properties                                                                                                    |
|----------------------------------------------------------------------------------------------------|----------------------------------------------------------------------------------------------------|----------------------------------------------------------------------------------------------------|
|                                                                                                    | Bar, Column, and Pie                                                                                                    | Basic Watch Custom 3D                                                                                                    |
| Custom Properties: 3D charts can be display<br>with a 3D effect app<br>The settings in the<br>example above can<br>used as a starting pu<br>you wish to try this | charts can be displayed<br>with a 3D effect applied.<br>The settings in the<br>example above can be<br>used as a starting point if<br>you wish to try this effect.                                                                                  | Depth         50           Angles X/Y/Z         10         10         10           Margin T/R/B/L         20         20         100         20         \$ |
| Watch                                                                                                    | Note: There is a default<br><b>Watch</b> property that is<br>automatically available in<br>each Widget.<br><b>@autorefresh</b> will instruct<br>the Widget to refresh its<br>content every five minutes.<br>This will keep the chart up<br>to date. | Gauge's Properties<br>Basic Watch Custom<br>Watch I<br>@autorefresh                                                                                       |

### **Broadcast / Watch**

The InfoCentre Broadcast / Watch functions allows InfoCentre Widgets to send and receive data to each other.

The effect of this is that a user can click on an element in one widget and the data in a different widget will change, being filtered by the user's selection.

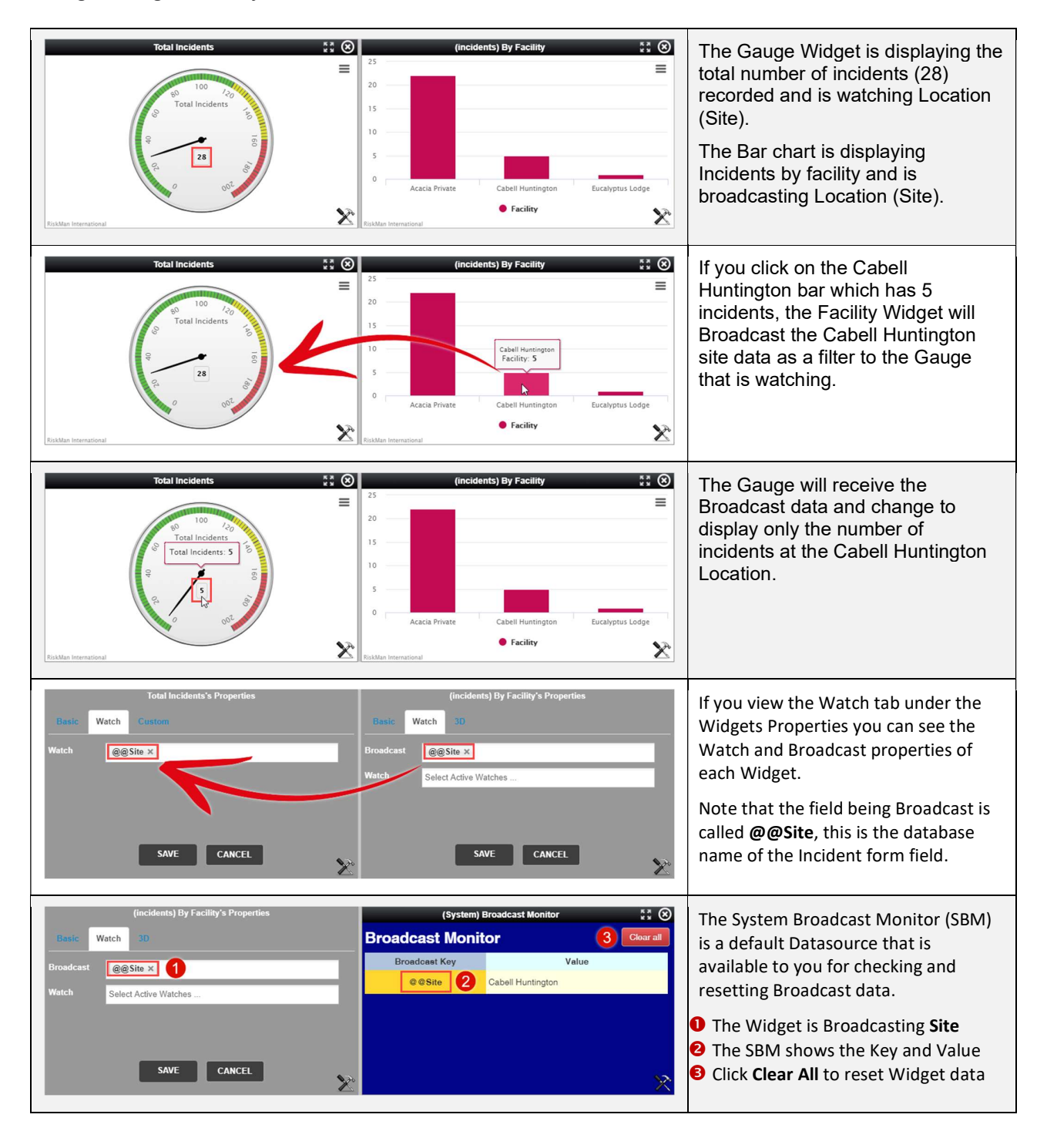